## **Require an Access Code**

- 1. Login to Canvas
- 2. Click on your "Course".

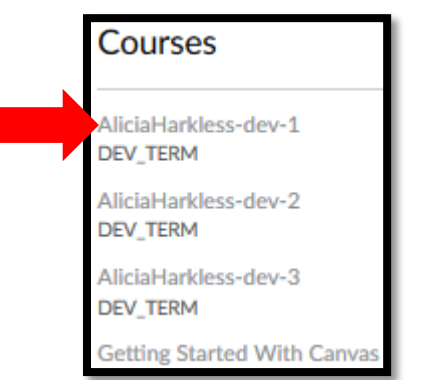

3. Select "Quizzes".

| DEV_TERM      | Search for Quiz                        | + Quiz 🗱 | • • |
|---------------|----------------------------------------|----------|-----|
| Home          |                                        |          |     |
| Announcements | <ul> <li>Assignment Quizzes</li> </ul> |          |     |
| Quizzes       |                                        |          |     |
| Syllabus      | O Questions                            | 🙆 🌣 •    |     |
| Modules       |                                        |          |     |

4. Click on the Gear Icon 🍄 and select "Edit".

| ▼ Assignment Quizzes         |        |
|------------------------------|--------|
| Unnamed Quiz     O Questions | @ \$ v |
|                              | 🖋 Edit |
|                              |        |
|                              |        |

5. Under "Quiz Restrictions", select "Require an Access Code".

| quire an access code |                                       |
|----------------------|---------------------------------------|
| x: Password85        |                                       |
|                      | quire an access code<br>x: Password85 |

6. Type your **"password"** in the textbox.

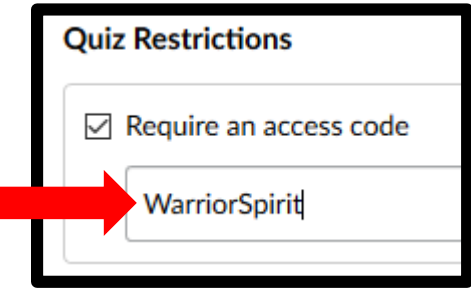

7. Click "Save". Note: Save & Publish should ONLY be selected once you're done editing and want students to access the assessment.

| Cancel | Save & Publish | Save |
|--------|----------------|------|
| Cancer | Jave & Fublish | Jave |